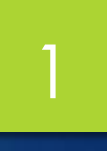

# Entering Data in SPSS

## **Entering Data**

 Data can be entered directly, or it can be imported from a number of different sources (Microsoft
 Excel, Microsoft Access and text files)

## Entering Numeric Data

- > You need to define the variables that will be used.
- ✤ age, marital status, and income.

| ີ 🛅 ι    | 🛗 Untitled - Data Editor 📃 💷 🔟 |                           |                                 |                   |                          |                                        |              |  |  |  |  |  |
|----------|--------------------------------|---------------------------|---------------------------------|-------------------|--------------------------|----------------------------------------|--------------|--|--|--|--|--|
| Eile     | <u>E</u> dit                   | <u>V</u> iew <u>D</u> ata | <u>T</u> ransform <u>A</u> naly | yze <u>G</u> raph | is <u>U</u> tilities Ado | l- <u>o</u> ns <u>W</u> indow <u>F</u> | <u>t</u> elp |  |  |  |  |  |
|          |                                | Name                      | Туре                            | Width             | Decimals                 | Label                                  | Value 📤      |  |  |  |  |  |
|          | 1                              | age                       | Numeric                         | 8                 | 2                        |                                        | None         |  |  |  |  |  |
|          | 2                              | marital                   | Numeric                         | 8                 | 2                        |                                        | None         |  |  |  |  |  |
|          | 3                              | income                    | Numeric                         | 8                 | 2                        |                                        | None         |  |  |  |  |  |
|          | - 4                            |                           |                                 |                   |                          |                                        |              |  |  |  |  |  |
|          | 5                              |                           |                                 |                   |                          |                                        |              |  |  |  |  |  |
|          | 6                              |                           |                                 |                   |                          |                                        |              |  |  |  |  |  |
|          | 7                              |                           |                                 |                   |                          |                                        |              |  |  |  |  |  |
|          | 8                              |                           |                                 |                   |                          |                                        |              |  |  |  |  |  |
| <u> </u> | 9                              |                           |                                 |                   |                          |                                        |              |  |  |  |  |  |
| <u> </u> | 10                             |                           |                                 |                   |                          |                                        |              |  |  |  |  |  |
| <u> </u> | 11                             |                           |                                 |                   |                          |                                        |              |  |  |  |  |  |
| <u> </u> | 12                             |                           |                                 |                   |                          |                                        |              |  |  |  |  |  |
| <u> </u> | 1.1                            |                           |                                 |                   |                          |                                        |              |  |  |  |  |  |
| <u> </u> | 14                             |                           |                                 |                   |                          |                                        |              |  |  |  |  |  |
| <u> </u> | 10                             |                           |                                 |                   |                          |                                        |              |  |  |  |  |  |
|          | 17                             |                           |                                 |                   |                          |                                        |              |  |  |  |  |  |
|          | 17                             |                           |                                 |                   |                          |                                        |              |  |  |  |  |  |
|          | ) \ D                          | ata View λ <b>V</b> a     | ariable View /                  |                   | <                        | 11                                     | >            |  |  |  |  |  |

## 4

## Entering String Data

Non-numeric data, such as strings of text, can also be entered into the Data Editor.

▶ In the first cell of the first empty row, type sex for

the variable name.

# Entering String Data

Click the *Type* cell next to your entry.

Click the button on the right side of the *Type* cell to open the variable type dialog box.

> Select String to specify the variable type.

# Entering String Data

| 🔄 Variable Type                                                                                             |               |  |  |  |  |  |  |
|----------------------------------------------------------------------------------------------------|---------------|--|--|--|--|--|--|
| O Numeric                                                                                                   |               |  |  |  |  |  |  |
| ◯ <u>C</u> omma                                                                                             | Characters: 8 |  |  |  |  |  |  |
| © <u>D</u> ot                                                                                               |               |  |  |  |  |  |  |
| Scientific notation                                                                                         |               |  |  |  |  |  |  |
| © D <u>a</u> te                                                                                             |               |  |  |  |  |  |  |
| 🔘 Doļlar                                                                                                    |               |  |  |  |  |  |  |
| Custom currency                                                                                             |               |  |  |  |  |  |  |
| String                                                                                                    |               |  |  |  |  |  |  |
| ORestricted Numeric (integer with leading :                                                                 | zeros)        |  |  |  |  |  |  |
| The Numeric type honors the digit grouping setting, while the Restricted Numeric never uses digit grouping. |               |  |  |  |  |  |  |
| OK                                                                                                    | el Help       |  |  |  |  |  |  |

## Defining Data

In addition to defining data types, you can also define descriptive variable labels and value labels for variable names and data value.

## Adding variable labels

#### Labels are meant to provide descriptions of

variables.

| <b></b> <sup>[</sup> <sup>[</sup> | Jntitl       | led - Data Ec             | ditor                          |                   |                          |                                            | - • •      |
|----------------------------------------------------------------------------------------------------|--------------|---------------------------|--------------------------------|-------------------|--------------------------|--------------------------------------------|------------|
| Eile                                                                                                    | <u>E</u> dit | <u>V</u> iew <u>D</u> ata | <u>T</u> ransform <u>A</u> nal | yze <u>G</u> raph | ns <u>U</u> tilities Ado | d- <u>o</u> ns <u>W</u> indow <u>H</u> elp |            |
|                                                                                                    |              | Name                      | Туре                           | Width             | Decimals                 | Label                                      | <u> </u>   |
|                                                                                                    | 1            | age                       | Numeric                        | 8                 | 0                        | Respondent's Age                           | 1          |
|                                                                                                    | 2            | marital                   | Numeric                        | 8                 | 0                        | Marital Status                             | Δ          |
|                                                                                                    | 3            | income                    | Numeric                        | 8                 | 2                        | Household Income                           | <u> </u>   |
|                                                                                                    | 4            | sex                       | String                         | 8                 | 0                        | Gender                                     | 1          |
|                                                                                                    | 5            |                           |                                |                   |                          |                                            |            |
|                                                                                                    | 6            |                           |                                |                   |                          |                                            |            |
|                                                                                                    | 7            |                           |                                |                   |                          |                                            |            |
|                                                                                                    | 8            |                           |                                |                   |                          |                                            |            |
|                                                                                                    | 9            |                           |                                |                   |                          |                                            |            |
|                                                                                                    | 10           |                           |                                |                   |                          |                                            |            |
|                                                                                                    | 11           |                           |                                |                   |                          |                                            |            |
| <u> </u>                                                                                                    | 12           |                           |                                |                   |                          |                                            |            |
| <u> </u>                                                                                                    | 1.3          |                           |                                |                   |                          |                                            |            |
| <u> </u>                                                                                                    | 14           |                           |                                |                   |                          |                                            |            |
| <u> </u>                                                                                                    | 10           |                           |                                |                   |                          |                                            |            |
| <b> </b>                                                                                                    | 17           |                           |                                |                   |                          |                                            |            |
|                                                                                                    | 17           | \                         |                                |                   |                          |                                            | — <u> </u> |
|                                                                                                    | J\D          | ata View λ <b>V</b> a     | ariable View /                 |                   | <                        |                                            | >          |

#### Adding Value Labels for Numeric Variables

Click the Values cell for the marital row, and then click the button on the right side of the cell to open the Value Labels dialog box.

✤ Type 0 in the Value field.

✤ Type Single in the Label field.

Click Add to add this label to the list.

#### Adding Value Labels for Numeric Variables

 Type 1 in the Value field, and type Married in the Label field.

Click Add, and then click OK to save your

changes and return to the Data Editor.

These labels can also be displayed in Data View, which can make your data more readable.

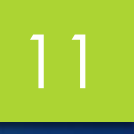

## Adding Value Labels for Numeric Variables

| 🚰 Value Labels                                        |          |  |  |  |  |  |  |
|-------------------------------------------------------|----------|--|--|--|--|--|--|
| Value Labels Value: Label: 0 = "Single" 1 = "Married" | Spelling |  |  |  |  |  |  |
| OK Cancel Help                                        |          |  |  |  |  |  |  |

### Adding Value Labels for String Variables

String variables may require value labels as well.
For example, your data may use single letters, M
or F, to identify the sex of the subject.

| 🛂 Value Labels                    |          |
|-----------------------------------|----------|
| Value Labels                      | Spelling |
| Eaber.<br>Add<br>Change<br>Remove |          |
| OK Cancel Help                    |          |

#### Using Value Labels for Data Entry

Click the Data View tab at the bottom of the Data Editor window.

> In the first row, select the cell for sex.

Click the button on the right side of the cell, and

then choose Male from the drop-down list.

#### Using Value Labels for Data Entry

| 🛅 Untitled - Data Editor 📃 💷 🖡 |              |         |              |                   |                               |                      |   |                 |               |                 | $\mathbf{X}$ |   |
|--------------------------------|--------------|---------|--------------|-------------------|-------------------------------|----------------------|---|-----------------|---------------|-----------------|--------------|---|
| Eile                           | <u>E</u> dit | ⊻iew    | <u>D</u> ata | <u>T</u> ransform | <u>A</u> nalyze <u>G</u> rapł | ns <u>U</u> tilities | A | dd- <u>o</u> ns | <u>W</u> indo | ow <u>H</u> elp |              |   |
| 2:                             | sex F        |         |              |                   |                               |                      |   |                 |               |                 |              |   |
|                                |              | ag      | e            | marital           | income                        | sex                  |   | Va              | ır            | var             |              |   |
|                                | 1            |         | - 55         | Married           | \$72,000                      | Male                 |   |                 |               |                 |              |   |
|                                | 2            |         | 53           | Single            | \$153,000                     | Female               | ~ |                 |               |                 |              |   |
|                                | 3            |         |              |                   |                               | Female               |   |                 |               |                 |              | _ |
|                                | - 4          |         |              |                   |                               | Male                 |   |                 |               |                 |              | = |
|                                | - 5          |         |              |                   |                               |                      |   |                 |               |                 |              |   |
|                                | 6            |         |              |                   |                               |                      |   |                 |               |                 |              |   |
|                                | - 7          |         |              |                   |                               |                      |   |                 |               |                 |              |   |
|                                | 8            |         |              |                   |                               |                      |   |                 |               |                 |              |   |
|                                | 9            |         |              |                   |                               |                      |   |                 |               |                 |              |   |
|                                | 10           |         |              |                   |                               |                      |   |                 |               |                 |              |   |
|                                | - 11         |         |              |                   |                               |                      |   |                 |               |                 |              |   |
|                                | 12           |         |              |                   |                               |                      |   |                 |               |                 |              |   |
|                                | - 13         |         |              |                   |                               |                      |   |                 |               |                 |              |   |
|                                | - 14         |         |              |                   |                               |                      |   |                 |               |                 |              |   |
|                                | - 15         |         |              |                   |                               |                      |   |                 |               |                 |              |   |
|                                | - 16         |         |              |                   |                               |                      |   |                 |               |                 |              | - |
|                                | ) ∖īda       | ata Vie | w { ∨a       | ariable View      | 1                             | 1                    |   |                 | < .           |                 | >            | Ľ |

#### Handling Missing Data

Missing or invalid data are generally too common to ignore.

Survey respondents may refuse to answer certain questions, may not know the answer, or may answer in an unexpected format.

If you don't filter or identify these data, your analysis may not provide accurate results.

## 16

#### Handling Missing Data

For numeric data, empty data fields or fields containing invalid entries are converted to systemmissing, which is identifiable by a single period.

## Handling Missing Data

| 🛗 Untitled - Data Editor 📃 💷 🔯 |              |                           |                            |                               |                      |                               |                 |            |  |  |
|--------------------------------|--------------|---------------------------|----------------------------|-------------------------------|----------------------|-------------------------------|-----------------|------------|--|--|
| Eile                           | <u>E</u> dit | <u>V</u> iew <u>D</u> ata | <u>T</u> ransform <u>A</u> | <u>i</u> nalyze <u>G</u> raph | ıs <u>U</u> tilities | Add- <u>o</u> ns <u>W</u> ind | ow <u>H</u> elp |            |  |  |
| 20 :                           |              |                           |                            |                               |                      |                               |                 |            |  |  |
|                                |              | marital                   | income                     | sex                           | var                  | var                           | var             | ^          |  |  |
|                                | 1            | Married                   | \$72,000                   | Male                          |                      |                               |                 |            |  |  |
|                                | 2            | Single                    | \$153,000                  | Female                        |                      |                               |                 |            |  |  |
|                                | 3            |                           |                            |                               |                      |                               |                 | _          |  |  |
|                                | - 4          |                           |                            |                               |                      |                               |                 | =          |  |  |
|                                | - 5          |                           |                            |                               |                      |                               |                 |            |  |  |
|                                | 6            |                           |                            |                               |                      |                               |                 |            |  |  |
|                                | - 7          |                           |                            |                               |                      |                               |                 |            |  |  |
|                                | 8            |                           |                            |                               |                      |                               |                 |            |  |  |
|                                | 9            |                           |                            |                               |                      |                               |                 |            |  |  |
|                                | 10           |                           |                            |                               |                      |                               |                 |            |  |  |
|                                | 11           |                           |                            |                               |                      |                               |                 |            |  |  |
|                                | - 12         |                           |                            |                               |                      |                               |                 |            |  |  |
|                                | -13          |                           |                            |                               |                      |                               |                 |            |  |  |
|                                | -14          |                           |                            |                               |                      |                               |                 |            |  |  |
|                                | - 15         |                           |                            |                               |                      |                               |                 |            |  |  |
|                                | - 16         |                           |                            |                               |                      |                               |                 |            |  |  |
| ◀▶                             | ]\Dz         | nta View 🔏 Va             | ariable View ,             | 1                             |                      |                               |                 | > <b>`</b> |  |  |

➢ Click the Variable View tab.

Click the Missing cell and then click the button on the right side of the cell to open the Missing Values dialog box.

In this dialog box, you can specify up to three distinct missing values, or you can specify a range of values plus one additional discrete value.

| 🔛 Missing Values 🛛 🛛 🔀                                                     |
|----------------------------------------------------------------------------|
| <ul> <li>○ No missing values</li> <li>○ Discrete missing values</li> </ul> |
| 999                                                                        |
| © <u>R</u> ange plus one optional discrete missing value                   |
| Low: High:                                                                 |
| Di <u>s</u> crete value:                                                   |
| OK Cancel Help                                                             |

- Now that the missing data value has been added, a label can be applied to that value.
- Click the Values cell in the age row, and then click the button on the right side of the cell to open the Value Labels dialog box.
- > Type 999 in the Value field.
- > Type No Response in the Label field.

| 🚰 Value Labels                                 |          |  |  |  |  |  |  |
|------------------------------------------------|----------|--|--|--|--|--|--|
| Value Labels                                   |          |  |  |  |  |  |  |
| Val <u>u</u> e:                                | Spelling |  |  |  |  |  |  |
| Label:                                         |          |  |  |  |  |  |  |
| 999 = "No Response"<br>Add<br>Change<br>Remove |          |  |  |  |  |  |  |
| OK Cancel Help                                 |          |  |  |  |  |  |  |

Missing values for string variables are handled similarly to the missing values for numeric variables.

However, unlike numeric variables, empty fields in string variables are not designated as systemmissing.

> Rather, they are interpreted as an empty string.

#### ▶ Click the *Variable View* tab.

- Click the Missing cell and then click the button on the right side of the cell to open the Missing Values dialog box.
- Select Discrete missing values.
- > Type **NR** in the first text box.
- Missing values for string variables are case sensitive. So, a value of nr is not treated as a missing value.

▶ Now you can add a label for the missing value.

Click the Values cell in the age row, and then click the button on the right side of the cell to open the Value Labels dialog box.

> Type NR in the Value field.

> Type No Response in the Label field.

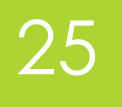

| Value           | Labels                        |                            |          |  |  |  |  |  |
|-----------------|-------------------------------|----------------------------|----------|--|--|--|--|--|
| -Value L        | abels —                       |                            |          |  |  |  |  |  |
| Val <u>u</u> e: | NR                            |                            | Spelling |  |  |  |  |  |
| Label:          | No Resp                       | oonse                      |          |  |  |  |  |  |
| C               | <u>A</u> dd<br>hange<br>emove | F = "Female"<br>M = "Male" |          |  |  |  |  |  |
| OK Cancel Help  |                               |                            |          |  |  |  |  |  |

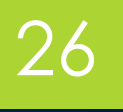

> To open a data file:

From the menus choose:

✓ File > Open > Data...

Alternatively, you can use the Open File button on

the toolbar.

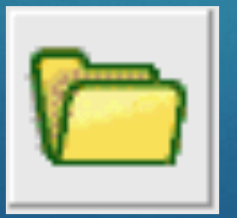

By default, IBM® SPSS® Statistics data files

(.sav extension) are displayed.

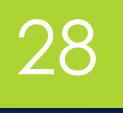

> The data file is displayed in the Data Editor. In the Data Editor, if you put the mouse cursor on a variable name (the column headings), a more descriptive variable label is displayed (if a label has been defined for that variable).

| 🛅 demo.sav - Data Editor 📃 🗆 🖺 |              |         |                      |                   |                          |                |                     |                  |               |                 |              |  |
|--------------------------------|--------------|---------|----------------------|-------------------|--------------------------|----------------|---------------------|------------------|---------------|-----------------|--------------|--|
| Eile                           | <u>E</u> dit | ⊻iew    | <u>D</u> ata         | <u>T</u> ransform | <u>A</u> nalyze          | <u>G</u> raphs | s <u>U</u> tilities | Add- <u>o</u> ns | <u>W</u> indo | ow <u>H</u> elp |              |  |
| 20 :                           | age          |         |                      | 40                | )                        |                |                     |                  |               |                 |              |  |
|                                |              | aç      | ie –                 | marital           | l addr                   | ess            | income              | inco             | cat           | car             | ~            |  |
|                                | 1            |         | 55                   | Marit             | <mark>al status</mark> ] | 12             | 72.0                | ו                | 3.00          | 36.             |              |  |
|                                | 2            |         | 56                   | C                 | 1                        | 29             | 153.00              | ם ו              | 4.00          | 76.             |              |  |
|                                | 3            |         | 28                   | 1                 |                          | 9              | 28.0                | ם ו              | 2.00          | 13.             |              |  |
|                                | 4            |         | 24                   | 1                 |                          | 4              | 26.0                | ם ו              | 2.00          | 12.             |              |  |
|                                | 5            |         | 25                   | C                 | 1                        | 2              | 23.0                | D                | 1.00          | 11.             |              |  |
|                                | 6            |         | 45                   | 1                 |                          | 9              | 76.0                | ם ו              | 4.00          | 37.             |              |  |
|                                | 7            |         | 42                   | C                 | 1                        | 19             | 40.0                | ם ו              | 2.00          | 19.             |              |  |
|                                | 8            |         | 35                   | C                 | 1                        | 15             | 57.0                | ם ו              | 3.00          | 28.             |              |  |
|                                | 9            |         | 46                   | C                 | 1                        | 26             | 24.0                | ם ו              | 1.00          | 12.             |              |  |
|                                | 10           |         | 34                   | 1                 |                          | 0              | 89.0                | ם ו              | 4.00          | 46.             |              |  |
|                                | ,11          |         | 55                   | 1                 |                          | 17             | 72.0                | וכ               | 3.00          | 35.             | $\mathbf{r}$ |  |
| ÐÞ                             | ∖Da          | ita Vie | <mark>w </mark> { ∨a | ariable View      | 1 1                      |                |                     |                  |               | >               |              |  |

> From the menus choose:

View > Value Labels

Alternatively, you can use the Value Labels button

on the toolbar.

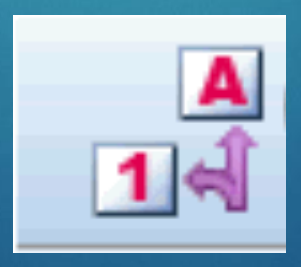